## Starting, Stopping, & Restarting the Exploit Database Connector

Installing the Exploit Database connector sets it up as a Microsoft Windows service; however, by default, the Microsoft Windows service will not be started. In order to start, stop, or restart the service, certain steps must be taken.

## To start, stop, or restart the Exploit Database connector:

- 1. Go to Start > Control Panel > System and Security > Administrative Tools.
- 2. Click Services.
- 3. Right-click RiskVision Exploit DB Connector, and select either Start, Stop, or Restart.

| Services         |                                                                                            |                                                                                                    |                                                                                                    |                                                                                                    |                                                                                                    | _                                                                                                    |  | × |
|------------------|--------------------------------------------------------------------------------------------|----------------------------------------------------------------------------------------------------|----------------------------------------------------------------------------------------------------|----------------------------------------------------------------------------------------------------|----------------------------------------------------------------------------------------------------|----------------------------------------------------------------------------------------------------|--|---|
| File Action View | Help                                                                                       |                                                                                                    |                                                                                                    |                                                                                                    |                                                                                                    |                                                                                                    |  |   |
|                  |                                                                                            |                                                                                                    |                                                                                                    |                                                                                                    |                                                                                                    |                                                                                                    |  |   |
| Services (Local) | Services (Local)                                                                           |                                                                                                    |                                                                                                    |                                                                                                    |                                                                                                    |                                                                                                    |  |   |
|                  | RiskVision Exploit DB Connector                                                            | Name                                                                                                    | Description                                                                                                    | Status                                                                                                    | Startup Type                                                                                                    | Log On As                                                                                                    |  | ^ |
|                  | Stop the service<br>Restart the service<br>Description:<br>RiskVision Exploit DB Connector | Radio Management Service Realtek Audio Universal Service Remote Access Auto Connection Remote Access Connection Manag Remote Desktop Configuration Remote Desktop Services Remote Procedure Call (RPC) Remote Procedure Call (RPC) Remote Registry Remote Registry Retail Demo Service RiskVision Apache RiskVision Apache RiskVision Ibb Manager RiskVision Job Manager RiskVision Tomcat RiskVision Tomcat | Radio Mana<br>Realtek Audi<br>Creates a co<br>Manages di<br>Remote Des<br>Allows the re<br>The RPCSS s<br>In Windows<br>Enables rem<br>The Retail D<br>Apache/2.4.3<br>RiskVision E<br>Agaliance Jo<br>Offers routi. | Running<br>Running<br>Running<br>Running<br>Running<br>Running<br>Running<br>Running<br>Running<br>Running<br>Running | Manual<br>Automatic<br>Manual<br>Automatic<br>Manual<br>Manual<br>Automatic<br>Manual<br>Disabled<br>Manual<br>Automatic<br>Manual<br>Automatic<br>Automatic<br>Automatic<br>Disabled | Local Service<br>Local System<br>Local System<br>Local System<br>Network Se<br>Local System<br>Network Se<br>Local System<br>Local System<br>Local System<br>Local System<br>Local System<br>Local System<br>Local System |  |   |
|                  |                                                                                            | Routing and remote Access Rev Endpoint Mapper Secondary Logon Secure Socket Tunneling Protocol Security Accounts Manager Security Center                                                                                                    | Resolves RP<br>Enables start<br>Provides sup<br>The startup<br>The WSCSVC                                                                                                    | Running<br>Running<br>Running<br>Running                                                                              | Automatic<br>Manual<br>Manual<br>Automatic<br>Automatic (De                                                                                                    | Network Se<br>Local System<br>Local Service<br>Local System<br>Local Service                                                                                                    |  | ~ |
|                  | Extended Standard                                                                          |                                                                                                    |                                                                                                    |                                                                                                    |                                                                                                    |                                                                                                    |  |   |

The RiskVision Exploit DB Connector in Services.